## User Manual Documentation for e-Challan for Individuals .

1) The URL for e-Challan payment is <u>https://cg.nic.in/eChallan</u>,First of all go to the url.

The following screen will be shown:

| $\sim$                                                                                                    |                                                                                                    |     |
|----------------------------------------------------------------------------------------------------|----------------------------------------------------------------------------------------------------|-----|
| ACCORDED TO A                                                                                                    | Government of Chhattisgarh<br>Department of Finance<br>Directorate of Treasury Accounts and Pensions                                                                                                    |     |
|                                                                                                    | e-Challan<br>[See Rule 64 A,64 B of Treaury: Code (Goxt. of Chhattingach)]<br>[Discontinuation of eChallan Payment for bhejna SubHead 0873 (Quartely Tax Payment)<br>from 1st September 2014 for transport Department] | NIC |
|                                                                                                    | [Payment For TRANSPORT department via echallan will be stopped with effect from 25/06/2015.<br>For Online payments please visit http://cgtransport.org]                                                                |     |
| <ul> <li>What is eChallan</li> <li>List of Departments</li> <li>List of Heads of<br/>Account</li> <li>ePayments</li> <li>Administration</li> </ul> | Enter Usercode and Password to Login Usercode anurag308 Password Sign in Ext New User 2: Register here Forget Password Why Register                                                                                    |     |
|                                                                                                    | Best Viewed in 1024x768 Screen Resolution<br>Designed & Developed by e-Gov.Division, NIC Chhattisgarh State Center, Raipur                                                                                             |     |

- 2) If you are already a registered user then enter your user id, password and Click to "Sign in" button.
- 3) If this is the first time you are login to e-Challan portal, then you may need to register first. Please use the link "New User ? Register here", to create your user id and password in order to enable the user's to login and make tax payments.
- 4) After all validations and checking you will be able to login to e-Challan site . The following page will be displayed:

| User anurag308<br>• List of Departments<br>• List of Heads of<br>Account<br>• ePayments<br>• Modify User Details<br>• Change Password                                                                  | Select Department         Other Departments <ul> <li>Select Department</li> <li>Co-operation</li> <li>Commercial Tax</li> <li>Culture</li> <li>Energy Department</li> <li>Excise</li> <li>Food and Civil Supplies</li> <li>Forest</li> </ul>                                                                                                    |   |
|----------------------------------------------------------------------------------------------------|----------------------------------------------------------------------------------------------------|---|
| <ul> <li>List of Pleads of<br/><u>Account</u></li> <li><u>Account</u></li> <li><u>ePayments</u></li> <li><u>Modify User Details</u></li> <li><u>Change Password</u></li> <li><u>SignOut</u></li> </ul> | Image: Source Source | В |
|                                                                                                    | Best Viewed in 1024x768 Screen Resolution<br>Designed & Developed by e-Gov.Division, NIC Chhattisgarh State Center, Raipur                                                                                                    |   |

5) The List of the department is displayed . Now select "Commercial Tax" department and click on "Submit" button

| ٢                                                                                                    | Government of Chhattisgarh<br>Department of Finance<br>Directorate of Treasury Accounts and Pensions<br>e-Challan<br>[See Rale 64 A,64 B of Treasury Code (Gort, of Chhattisgarh)]                                                                                                    |                                                                                                    |                                        |         |  |  |  |
|----------------------------------------------------------------------------------------------------|----------------------------------------------------------------------------------------------------|----------------------------------------------------------------------------------------------------|----------------------------------------|---------|--|--|--|
| User santosh<br>• List of Departments<br>• List of Heads of Account<br>• elayments<br>• Change Password<br>• SignOut | <ul> <li>Agriculture</li> <li>Commerce and Industries</li> <li>Culture</li> <li>Excise</li> <li>Food and Civil Supplies</li> <li>Higher Education</li> <li>Jail</li> <li>Mineral Resources</li> <li>Public Health &amp; Family Welfare</li> <li>Public Health &amp; Family Welfare</li> <li>School Education</li> <li>Stamps and Registration</li> <li>Stamps and Registration</li> <li>Isumt</li> </ul> | Select Department<br>Co-operation<br>Commercial Tax<br>Energy Department<br>Finance<br>Forest<br>Home<br>Labour<br>Panchyat & Rural Development<br>Public Health Engineering<br>Revenue<br>Sports & Youth Welfare<br>Water Resources Department<br>Other Departments<br>Reset | Select Commercial T<br>click on submit | Tax and |  |  |  |
| s                                                                                                    | Designed & Developed by e-                                                                                                    | Gov.Division, NIC Chhattisgarh State Center, Raip                                                                                                    |                                        |         |  |  |  |

6) After click on submit button, a page will displayed (only for the departments working on more then one major heads) for selecting particular "Major Head". The department having only single major head will be redirected directly to the page where user have to fill the details. Select the Major Head and click on Submit button. Below screen shows list of the major head for the Commercial Tax Department only.

|               |                                                                     | Government of Chhattisgarh<br>Department of Finance<br>rectorate of Treasury Accounts and Pensions<br>e-Challan<br>:Rule 64 A,64 B of Treasury Code (Govt of Chhattisgarh)] |                                                                   |  |  |  |  |
|---------------|---------------------------------------------------------------------|----------------------------------------------------------------------------------------------------|-------------------------------------------------------------------|--|--|--|--|
| User santosh  | Department:Commercial Tax                                           |                                                                                                    | Department Code: 05                                               |  |  |  |  |
| • <u>Home</u> | HEAD OF ACCOUNT*<br>If you are facing any problem in respect of Maj | Select HOA  Select HOA 0023_Hotel Receipts Tax 0028_Other Taxes on Income and Expenditure 0040_Taxes on Sales, Trade etc. 0042_Taxes on Goods and Passengers                | Clear<br>for necessary ratification. Thanks for your corporation. |  |  |  |  |

7) As soon as the major head is selected and submit button is clicked, a new form will appears in which all the user related details is shown automatically. This details was captured during new user registration of the user. The displayed form will ask for the data to be inputted by users. The data is made mandatory/optional as per the heads selected. For eg If user have selected the Commercial Tax department then TIN No. is mandatory for major head 0023,0040 and 0042 but it may not be mandatory for other department. In this form one has to fill at least all the mandatory details and click on "Submit" button. All the mandatory field are highlighted through \* (asterisk red in color).

## A) Head of Account for LUXURY TAX.

| Concourses and |                                             | e-Challan<br>[See Rule 64 A,64 B of Treasury Code (Govt. of Chiattingath)]                                                     |  |
|----------------|---------------------------------------------|----------------------------------------------------------------------------------------------------|--|
| User santosh   | Department:Commercial Tax                   | Department Code: 05                                                                                                    |  |
|                | TIN NO                                      | 22091700197                                                                                                    |  |
| • Home         | DISTRICT                                    | 10-Durg 👻                                                                                                    |  |
|                | OFFICE ADDRESS                              | 1005007-COMMERCIAL TAX OFFICER DURG CIRCLE -3                                                                                  |  |
|                |                                             | COMMERCIAL TAX OFFICER DURG CIRCLE -3                                                                                          |  |
|                | NAME OF PAYER*                              | ASHISH ENTERPRISES                                                                                                    |  |
|                | FLAT/BLOCK NO./HOUSE NO.                    | NEAR RAILWAY CROSSING                                                                                                    |  |
|                | NAME OF PREMISES/BUILDING/VILLAGE           | SHANKAR NAGAR                                                                                                    |  |
|                | ROAD/STREET/LANE                            | RAIPUR                                                                                                    |  |
|                | CITY/DISTRICT:                              | RAIPUR                                                                                                    |  |
|                | STATE/UT:                                   | CHHATTISGARH                                                                                                    |  |
|                | PINCODE:                                    | 492001                                                                                                    |  |
|                | ASSESMENT YEAR                              | 2016-2017 🔹                                                                                                    |  |
|                | HEAD OF ACCOUNT*                            | 0023_00_101_0000_Collections from hotels which ar                                                                              |  |
|                | DESCRIPTION                                 | Select                                                                                                    |  |
|                | PURPOSE                                     | 0023_00_102_0000_Collections from hotels which ar<br>0023_00_103_0000_Share of net proceeds assigned t                         |  |
|                | PERIOD (FROM)                               | 0023_00_500_0000_Receipts awaiting transfer to ot                                                                              |  |
|                | PERIOD (TO)                                 | 1 hird Quarter V 2014 V                                                                                                    |  |
|                | BANK GATEWAY *                              | Select Bank 🔹                                                                                                    |  |
|                | PHONE No./MOBILE:                           |                                                                                                    |  |
|                | E MAIL:                                     | santosh111@test.com                                                                                                    |  |
|                | If you are facing any problem in respect of | Submit Back Clear<br>Major Head, Please mail us to eChallan.cg@nic.in for necessary ratification. Thanks for your corporation. |  |
|                |                                             | All fields marked with * are mandatory.                                                                                        |  |

B) Head of Account for VAT & CST:

| Source of the |                                   | E-CNAIIAN<br>[See Rule 64 A,64 B of Treasury Code (Govt. of Chhattisgarh) ]                                                                     |                     |
|---------------|-----------------------------------|----------------------------------------------------------------------------------------------------|---------------------|
| User santosh  | Department:Commercial Tax         |                                                                                                    | Department Code: 05 |
|               | TIN NO.                           | 22091700197                                                                                                    |                     |
|               | DISTRICT                          | 15-Bastar                                                                                                    |                     |
| une           | OFFICE ADDRESS                    | 1505002-COMMERCIAL TAX OFFICER JAGDALPUR                                                                                                    | •                   |
|               |                                   | COMMERCIAL TAX OFFICER JAGDALPUR                                                                                                    |                     |
|               | NAME OF PAYER*                    | ASHISH ENTERPRISES                                                                                                    |                     |
|               | FLAT/BLOCK NO./HOUSE NO.          | NEAR RAILWAY CROSSING                                                                                                    |                     |
|               | NAME OF PREMISES/BUILDING/VILLAGE | SHANKAR NAGAR                                                                                                    |                     |
|               | ROAD/STREET/LANE                  | RAIPUR                                                                                                    |                     |
|               | CITY/DISTRICT:                    | RAIPUR                                                                                                    |                     |
|               | STATE/UT:                         | CG                                                                                                    |                     |
|               | PINCODE:                          | 492001                                                                                                    |                     |
|               | ASSESMENT YEAR                    | 2015-2016 🔻                                                                                                    |                     |
|               | HEAD OF ACCOUNT*                  | Select HOA Select HOA                                                                                                    |                     |
|               | DESCRIPTION                       | 0040_00_101_0000_Receipts under Central Sales Tax<br>0040_00_101_0762_Tax Collection (CST)<br>0040_00_102_0000_Tax Collection - Turnover Tax (V |                     |
|               | PURPOSE                           | 0040_00_102_0655_Tax Collection - Turnover Tax (V<br>0040_00_102_0940_Deduct - Refunds                                                          |                     |
|               | PERIOD (FROM)                     | 0040_00_103_0000_Tax on sale of motor spirits and                                                                                               |                     |
|               | PERIOD (TO)                       | 0040_00_105_0000_Tax on Sale of Crude Oil                                                                                                    |                     |
|               | BANK GATEWAY *                    | 0040_00_106_0000_Tax on purchase of Sugar Cane                                                                                                  |                     |
|               | PHONE No./MOBILE:                 | 0040_00_108_0000_Tax on the Transfer of right to                                                                                                |                     |
|               | E MAIL:                           | 0040_00_109_0000_Tax on the Transfer of property<br>0040_00_800_0000_Other Receipts<br>0040_00_800_6673_Licence Fees                            |                     |
|               |                                   | Submit Back Clear                                                                                                    |                     |

All fields marked with \* are mandatory.

## D) Heads of Account for Entry Tax:-

| User santosh | Department:Commercial Tax         | Department C                                                                                       | 'ode: 05 |
|--------------|-----------------------------------|----------------------------------------------------------------------------------------------------|----------|
|              |                                   |                                                                                                    |          |
|              | TIN NO./REG NO./ID NO.            | 22091700197                                                                                        |          |
| Home         | DISTRICT                          | 07-Bilaspur 💌                                                                                      |          |
|              | OFFICE ADDRESS                    | 0705008-COMMERCIAL TAX OFFICER CIRCLE-II,BILASPUR                                                  |          |
|              |                                   | COMMERCIAL TAX OFFICER CIRCLE-II, BILASPUR                                                         |          |
|              | NAME OF PAYER*                    | ASHISH ENTERPRISES                                                                                 |          |
|              | FLAT/BLOCK NO./HOUSE NO.          | NEAR RAILWAY CROSSING                                                                              |          |
|              | NAME OF PREMISES/BUILDING/VILLAGE | SHANKAR NAGAR                                                                                      |          |
|              | ROAD/STREET/LANE                  | RAIPUR                                                                                             |          |
|              | CITY/DISTRICT:                    | RAIPUR                                                                                             |          |
|              | STATE/UT:                         | CG                                                                                                 |          |
|              | PINCODE:                          | 492001                                                                                             |          |
|              | ASSESMENT YEAR                    | 2015-2016 -                                                                                        |          |
|              | HEAD OF ACCOUNT*                  | 0042_00_000_0000_Taxes on Goods and Passengers 💌                                                   |          |
|              | DESCRIPTION                       | Select                                                                                             |          |
|              | PURPOSE                           | 0042_00_103_0000_Tax Collection Goods Tax                                                          |          |
|              | PERIOD (FROM)                     | 0042_00_106_0000_Tax on entry of goods in Local<br>0042_00_106_0643_Tax on entry of goods in Local |          |
|              | PERIOD (TO)                       | 0042_00_800_0000_Other Receipts                                                                    |          |
|              | BANK GATEWAY *                    | Select Bank                                                                                        |          |
|              | PHONE No./MOBILE:                 |                                                                                                    |          |
|              | E MAIL:                           | santosh111@test.com                                                                                |          |
|              |                                   | Submit Back Clear                                                                                  |          |

8) After submitting the entered form details, a mid way acknowledgement form is generated in which all the details shown as was filled by user. Here the user have an option to make correction in the challan details, if any data entered is wrong or wrongly selected by using "Back" button.

| eKosh Online                                                                                                    | × Vendor Master       | Vendor Detail | × Welcome to e-Challan, Directo                                                                                                    | × +                                                                                                    |                                                                                                    |                                                                                                    |     |           |       |      |   |                |         | 3 |
|----------------------------------------------------------------------------------------------------|-----------------------|---------------|----------------------------------------------------------------------------------------------------|----------------------------------------------------------------------------------------------------|----------------------------------------------------------------------------------------------------|----------------------------------------------------------------------------------------------------|-----|-----------|-------|------|---|----------------|---------|---|
| (⇐) ♂   cg.nic.in/eChallanDem                                                                                                    | o/confirm-entries.jsp |               |                                                                                                    |                                                                                                    | C Q                                                                                                    | Search                                                                                                  |     | ☆自        |       | + 1  |   | 9 🥐            | -       | = |
| State of the second state                                                                                                    |                       |               | of Tree                                                                                                    | See Rule 64 A,64 B<br>[See Rule 64 A,64 B<br>asury Code (Govt. of Chi                                                                                                    | attisgarh)]                                                                                                    |                                                                                                    |     |           |       |      |   |                |         | ^ |
|                                                                                                    | Please verify th      | e informatio  | n entered, click Confirm to make the                                                                                                    | e payment otherwise                                                                                                    | click Bacl                                                                                                    | k to modify details.                                                                                    |     |           |       |      |   |                |         |   |
| User anurag308                                                                                                    | Department:           | Commercia     | l Tax                                                                                                    |                                                                                                    |                                                                                                    |                                                                                                    | Dep | artment ( | Code: | . 05 |   |                |         |   |
| <ul> <li><u>Modify User Details</u></li> <li><u>Change Password</u></li> <li><u>ePayments</u></li> <li><u>SignOut</u></li> <li><u>Home</u></li> </ul> |                       |               | TIN NO<br>DISTRICT<br>OFFICE ADDRESS<br>NAME OF PAYER<br>FLAT/BLOCK NO./HOUSE NO.<br>NAME OF PREMISES/BUILDIN<br>ROAD/STREET/LANE<br>CITY/DISTRICT:<br>STATE/UT:<br>FINCODE:<br>ASSESMENT YEAR<br>MAJOR HEAD<br>SUBMAJOR HEAD<br>SUBMAJOR HEAD<br>SUB MEAD<br>PURPOSE<br>PERIOD (FROM)<br>PERIOD (FROM)<br>PERIOD (TO)<br>BANK GATEWAY<br>PHONE No./MOBILE:<br>E MAIL: | 2209<br>BEM<br>NEA<br>G/VILLAGE SHA<br>G/VILLAGE SHA<br>RAIT<br>Durg<br>CG<br>4900<br>2012<br>002<br>002<br>001<br>001<br>001<br>0712<br>Pay<br>FEB<br>Sele<br>DEN<br>9712<br>ashi | p1700197<br>ETARA<br>RICT REG<br>ISH ENTE<br>R RAILWA<br>NKAR NAC<br>UR<br>)23<br>)<br>)<br>)<br>)<br>)<br>)<br>)<br>)<br>)<br>)<br>)<br>)<br>)<br>)<br>)<br>)<br>)<br>) | v<br>ISTRAR BEMETARA<br>RPRISES<br>IY CROSSING<br>SAR<br>Per demand order<br>-2008<br>L700197@gmail.com |     |           |       |      |   |                |         | E |
| 🚳 逡 🚞                                                                                                    | 8 0                   | اً ا          |                                                                                                    | Cor                                                                                                    | tirm                                                                                                    | Back                                                                                                    |     |           |       |      | 1 | <b>⊒</b> ∎⊚ _2 | 3:32 PM | 6 |

- 9) Clicking on "Confirm" button, the page will automatically redirected to selected bank gateway. If sometime due to network problem or bank gateway problem, the page not redirecting automatically to bank site then the page will be displayed and on that page click on "Click here to go to bank's website" will be clicked for redirection.
- 10) After click on "Click here to go to bank's website" button, user will be re-directed to bank's website.
- 11) After re-directing to bank's site all the communicated validation is must at bank end.
  - a) Since the amount parameter is not captured at e-Challan site, the user can enter the value of amount at bank site.
  - b) If any of head value i.e. major head, sub major head, minor head or sub head comes blank or "-" then this transaction must be rejected by bank's site.
- 12) After login from bank site all the parameter should be displayed in above given order.
- 13) After entering transaction password, if transaction is successful, a pre-formatted receipt should be displayed in bank's site itself.
  - a) On this receipt bank reference number, date and time of transaction and other transactional details should be displayed in a mannered way.
  - b) User may have option to either take a printout of the challan generated at bank end or may save challan in the form of PDF to their computer system for later use or may use both the option (recommended).
  - c) The control from Bank is reverted immediately after successful transaction to e-Challan site for the capturing of debit information.